# Using VIISAN Document Camera with Zoom

Step-by-step Guide

### **Connecting your VIISAN Document Camera with Zoom**

Before using your document camera with Zoom, make sure you have the following preparations.

- VIISAN document camera with supplied USB cable
- Computer (Laptop or Desktop)
- Zoom Account (If you do not have a Zoom software, visit https://zoom.us/download )
  - 1. Plug in the supplied USB cable to the document camera's USB port and the other end to the computer (Laptop or Desktop). **NOTE:** If you are using P4W and P4H document cameras, please turn on the power.

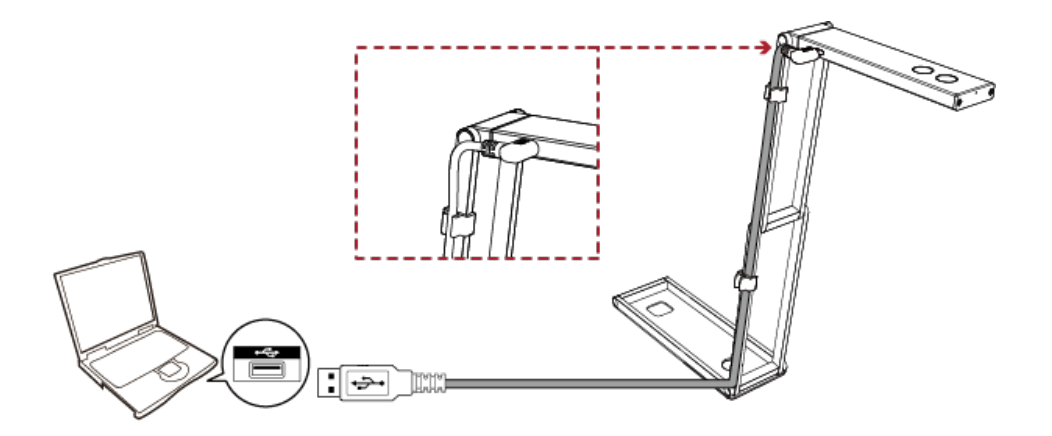

2. Launch the Zoom video conferencing software and sign in to your account. **NOTE:** If you do not have a Zoom account, please sign up for one.

| Zoom Cloud Meetings |                        | _ | × |
|---------------------|------------------------|---|---|
|                     | zoom                   |   |   |
|                     |                        |   |   |
|                     |                        |   |   |
|                     | Join a Meeting         |   |   |
|                     | Sign In                |   |   |
|                     |                        |   |   |
|                     |                        |   |   |
|                     |                        |   |   |
|                     |                        |   |   |
|                     | Version: 5.11.1 (6602) |   |   |

3. Click on the settings icon located on the near the top-right corner of the Zoom software home screen.

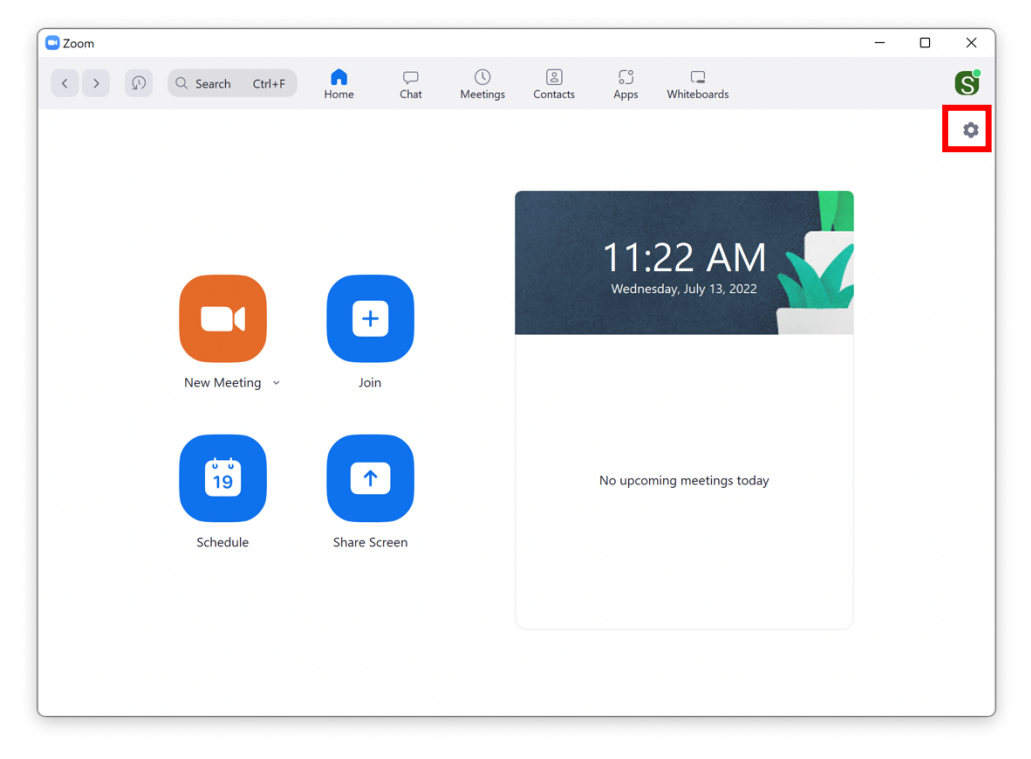

Click the video tab to select your VIISAN document camera and PC's built-in webcam.
 After clicking a pop-up window, allowing you to adjust the audio and video settings.
 Under the Video tab, select your VIISAN document camera as the video source.

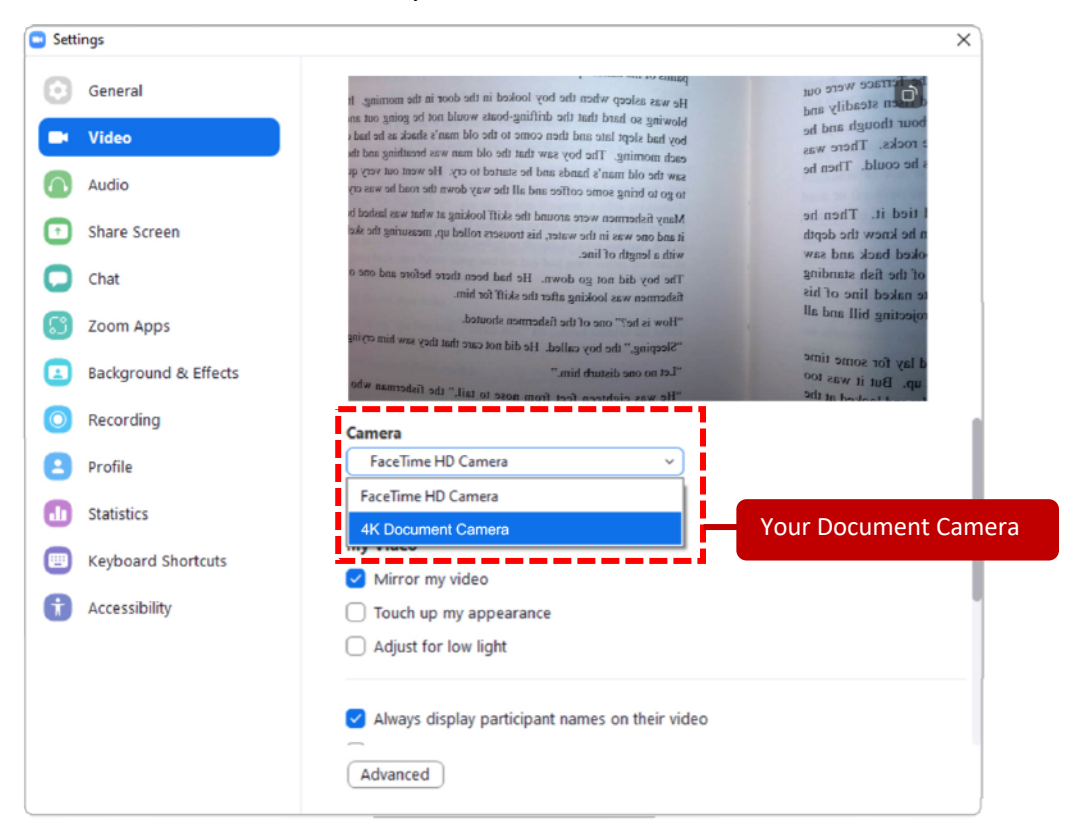

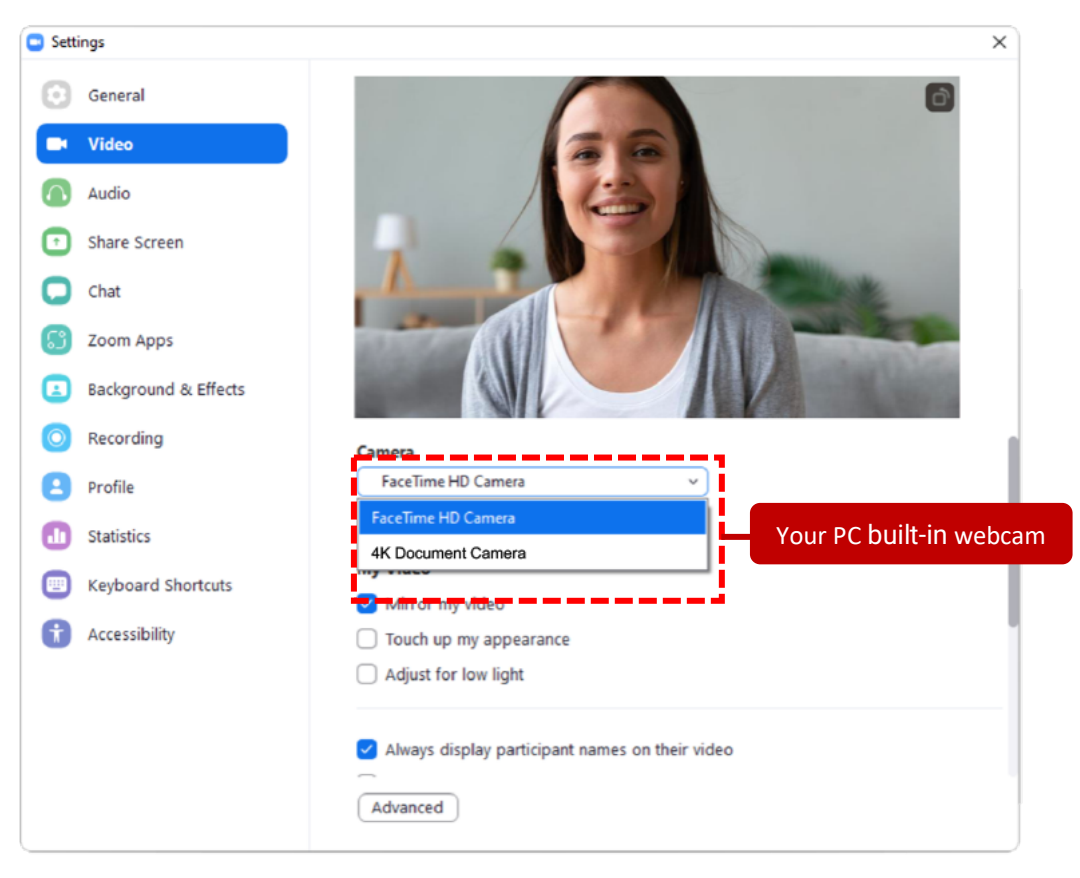

5. Check Enable **HD** in your document camera setting. This enables you to use HD video for your meetings.

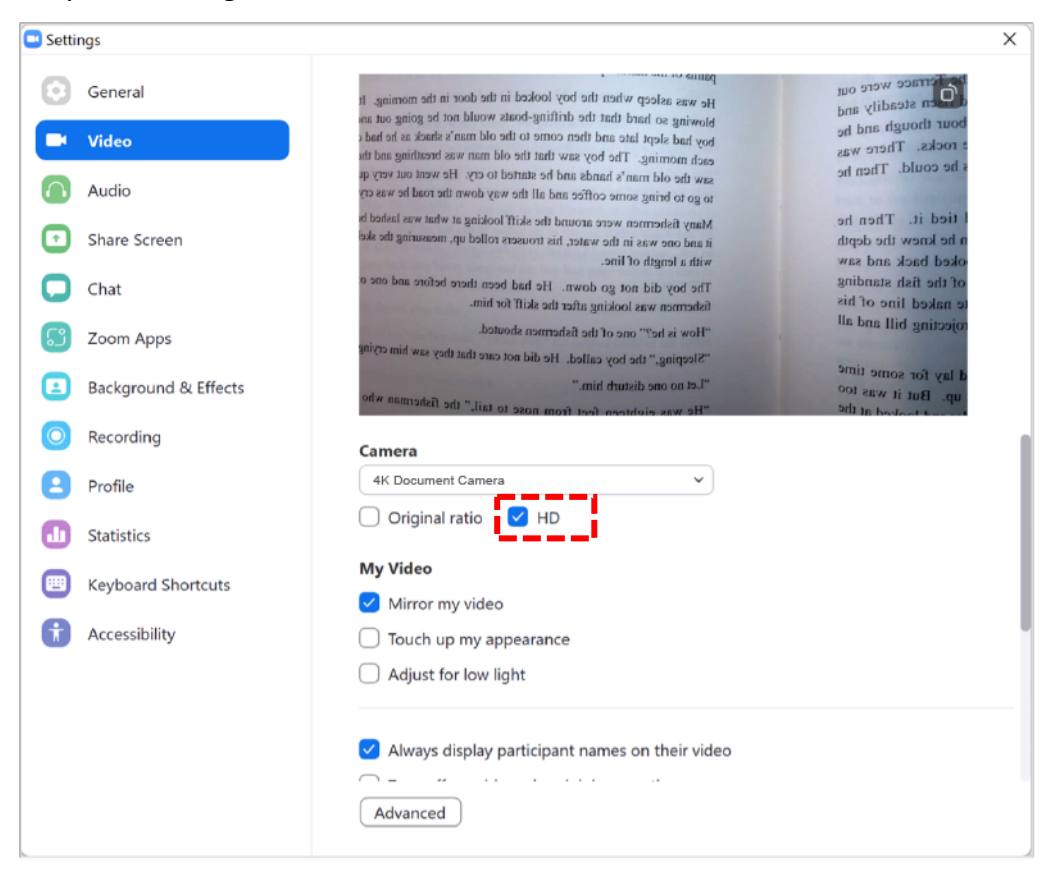

6. If you are seeing a mirrored image in the preview, uncheck **Mirror my video** to correct that. **NOTE:** if you are seeing the document camera screen upside down, click the document camera device's **rotate button** to correct it.

| ettings       |           |                                                                                                    |                                                                                   |
|---------------|-----------|----------------------------------------------------------------------------------------------------|-----------------------------------------------------------------------------------|
| General Video |           | panne or merion, it is a province of the door in the morning. If<br>He was asleep when the boy looked in the door in the morning. If<br>blowing so hard that the drifting-boats would not be going out an<br>boy had shept late and then come to the old man's sharks as he had,<br>each morning. The boy saw that the old man was breaking and the<br>more independent of the start of the start of the start of the<br>more independent of the start of the start of the start of the<br>more independent of the start of the start of the start of the<br>start of the start of the start of the start of the start of the<br>start of the start of the start of the start of the start of the<br>start of the start of the start of the start of the start of the<br>start of the start of the start of the start of the start of the<br>start of the start of the start of the start of the start of the<br>start of the start of the start of the start of the start of the<br>start of the start of the start of the start of the start of the<br>start of the start of the start of the start of the start of the start of the<br>start of the start of the start of | bour though and he<br>bour though and he<br>rocks. There was<br>he could. Then he |
| Audio         |           | say the out must a must and ne and ne way down the road he way or<br>to go to bring some coffee and all the way down the road he was cry<br>Many fishermen were around the skiff looking at what was laked b<br>it and one says in the water, his trousers tolled up, measuring the ske                                                                                                    | I tied it. Then he                                                                |
| Chat          |           | with a length of line. The boy did not go down. He had been there before and one a fishermen was looking after the skiff for him.                                                                                                    | oked back and saw<br>of the fish standing<br>te naked line of his                 |
| J Zoom Apps   |           | "How is he?" one of the fishermen shouted.<br>"Sleeping," the boy called. He did not care that they saw him crying                                                                                                    | rojecting bill and all                                                            |
| Background &  | & Effects | "Let no one disturb him."<br>"He was eichteren fest from nose to tail," the fisherman who                                                                                                    | d lay for some time<br>up. But it was too                                         |
| Recording     |           | Camera 4K Decument Camera                                                                                                    |                                                                                   |
| Statistics    |           | Original ratio 🗹 HD                                                                                                    |                                                                                   |
| Keyboard Sho  | ortcuts   | My Video                                                                                                    |                                                                                   |
| Accessibility |           | <ul> <li>Touch up my appearance</li> <li>Adjust for low light</li> </ul>                                                                                                    |                                                                                   |
|               |           | Always display participant names on their video                                                                                                    |                                                                                   |

7. If your document camera comes with a built-in microphone, you can use that as the audio source for your video meetings. To do that, click the **Audio** tab and select your document camera as the audio source in Microphone.

| Settings                                                                        |  |  |  |
|---------------------------------------------------------------------------------|--|--|--|
| Speaker                                                                         |  |  |  |
| Test Speaker         MacBook Pro Speakers (MacBook Pro Speakers)              ~ |  |  |  |
| Output Level:                                                                   |  |  |  |
| Output Volume:                                                                  |  |  |  |
| Use separate audio device to play ringtone simultaneously                       |  |  |  |
|                                                                                 |  |  |  |
| Microphone Test Mic 4K Document Camera Audio                                    |  |  |  |
|                                                                                 |  |  |  |
| Input Volume:                                                                   |  |  |  |
| Automatically adjust microphone volume                                          |  |  |  |
| Suppress background noise Learn More                                            |  |  |  |
| Auto     Low (faint background sound)                                           |  |  |  |
| Medium (computer fan, pen taps)     High (truning dog barke)                    |  |  |  |
| Music and Professional Audio                                                    |  |  |  |
|                                                                                 |  |  |  |

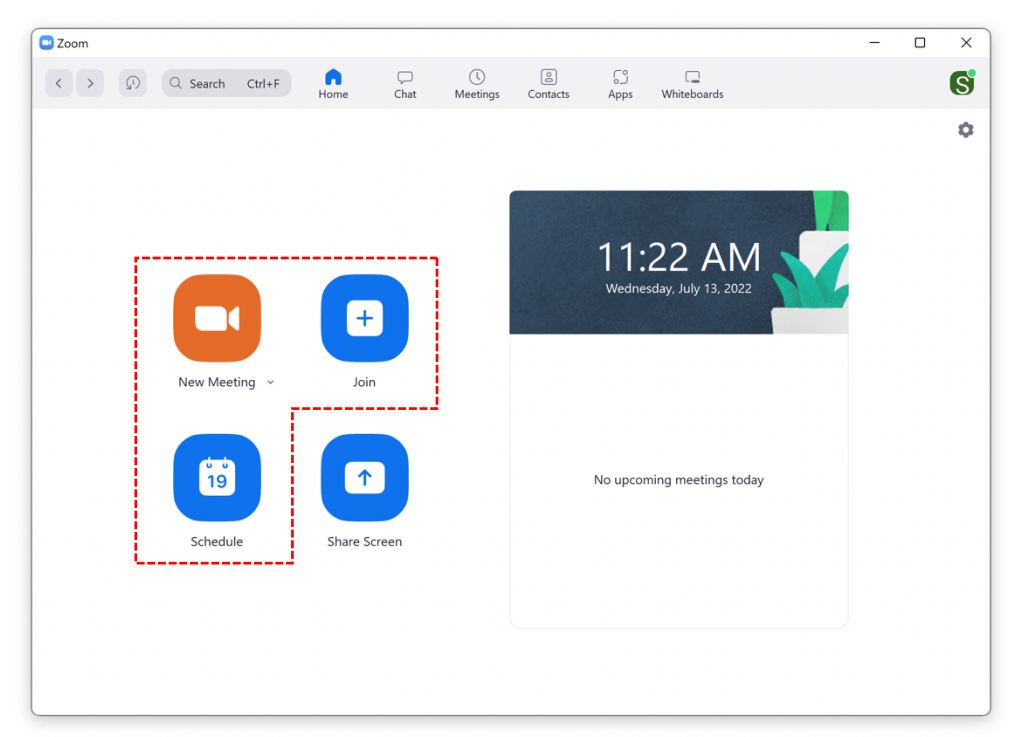

8. Now you are ready to start a **New Meeting**, Join, or Schedule your meeting.

9. After starting your Zoom meeting, your screen should look like similar like below.
NOTE: If you want to use the document camera with webcam at same time, click on the up arrow a icon near the Video button and select the camera to your laptop's build-in web camera from the list.

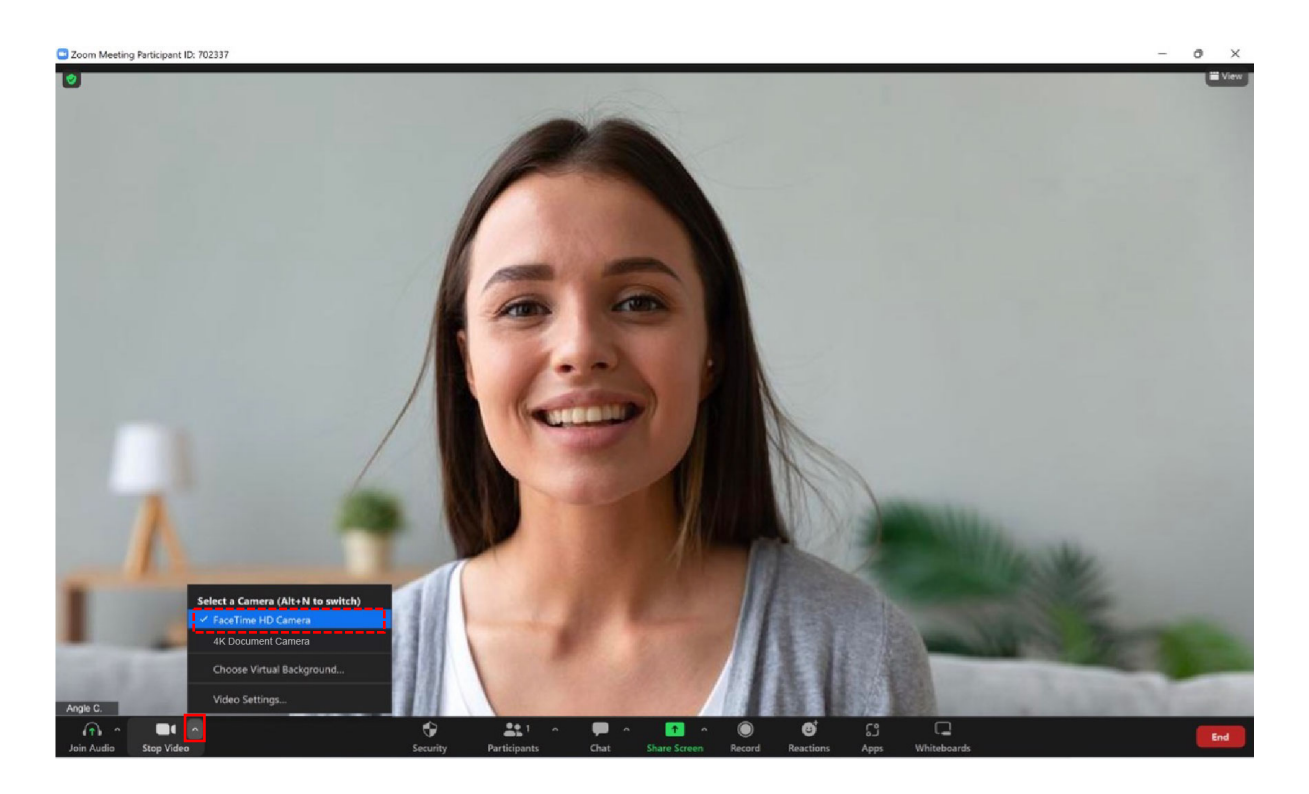

 To share the screen, click the Share Screen button from the options bar, select the Advanced tab and choose Content from 2nd Camera then click Share icon located at the bottom right.

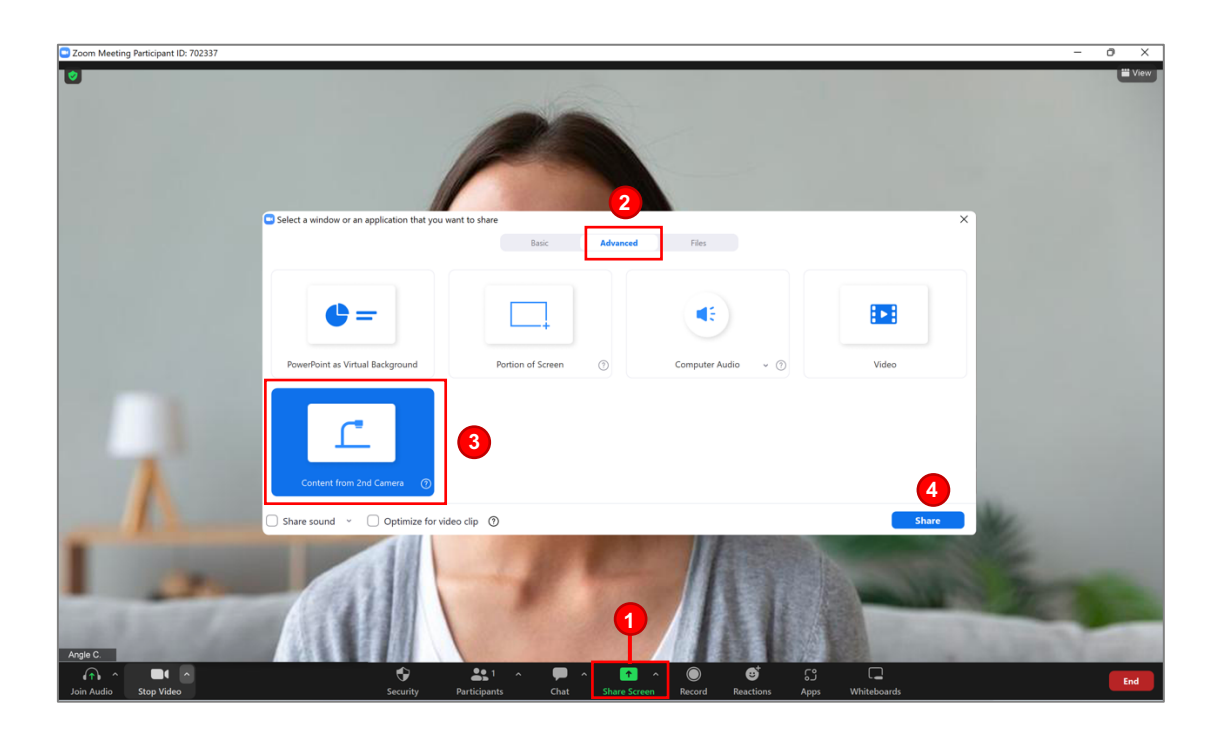

11. Now you're ready to present the great quality of remote teaching and online conferencing!Enjoy the excellent experience with VIISAN document camera!

| "Fish," the old man said. "Fi<br>Do you have to kill me too?"<br>That way nothing is accomp<br>dry to speak but he could not<br>alongade this time, he thought<br>you are, he told himself. You?<br>On the next turn, he nearly ha<br>and swam slowly away.<br>You are killing me, fish, the o<br>Never have I scen agreater, or<br>thing than you, brother. Com-<br>who. | sh, you are going to have to die anyway,<br>lished, he thought. His mouth was too<br>reach for the water now. I must get him<br>1 am not good for many more turns. Yes<br>e good for ever.<br>d him. But again the fish righted himself<br>ld man thought. But you have a right to<br>more beautiful, or a calmer or more noble<br>e on and kill me. I do not care who kills<br>in the head, he thought. You must keep<br>ded deter and head head to the too | <text><text><text></text></text></text>                                                                                                    |
|----------------------------------------------------------------------------------------------------|----------------------------------------------------------------------------------------------------|----------------------------------------------------------------------------------------------------|
| man. Or a fash, be shought.<br>"Clear up, bead," he said in an<br>Twice more it was whet same on<br>Ldo not know, the old man tho<br>himself go each time. I do not<br>himself go each time. I do not<br>the train righted himself and s<br>wearing in the air.<br>"If it y a again, the old man p<br>now and he coold only see well                                      | voice he could hardly hear. "Clear up"<br>the turns.<br>agoh: He had been on the point of feeling<br>know. But I will try it once more.<br>It himself going when he turned the fish<br>warn off again slowly with the great tail<br>tomised, although his hands were mushy<br>in flashes.                                                                                                    | the water showing all his great length and width and all his power and<br>his may be seemed to home in the air air above the old main in the skift.<br>Then he fell into the water with a crash that sent spary over the old main<br>and over all of the sater.<br>The man felt faint and skift hit he could not see well. But he cleared<br>the harpoon line and let it run slowly through his raw hands and, when<br>the could see, he saw the fish was on his back with his silver bely up.<br>The faint of the harpoon was projecting at an angle from the fish's<br>boulder and the saw as discolouring with the red of the blood from his<br>boulder and the saw as a cleand. The fish was silvery and still and<br>mile deep. Then it spread late a cleand. The fish was silvery and still and<br>bounder with the water. |

### Setting up screen sharing with VIISAN VisualCam software

#### in Zoom

## Before sharing VisualCam software in Zoom, make sure you have the following preparations.

- VIISAN document camera with supplied USB cable
- Computer (Laptop or Desktop)
- Zoom Account

• VisualCam software. Go to <u>https://www.viisan.com/en/download/type4.htmland</u> download the software.

1. Plug in the supplied USB cable to the document camera's USB port and the other end to the computer (Laptop or Desktop). **NOTE:** If you are using P4W and P4H document cameras, please turn on the power.

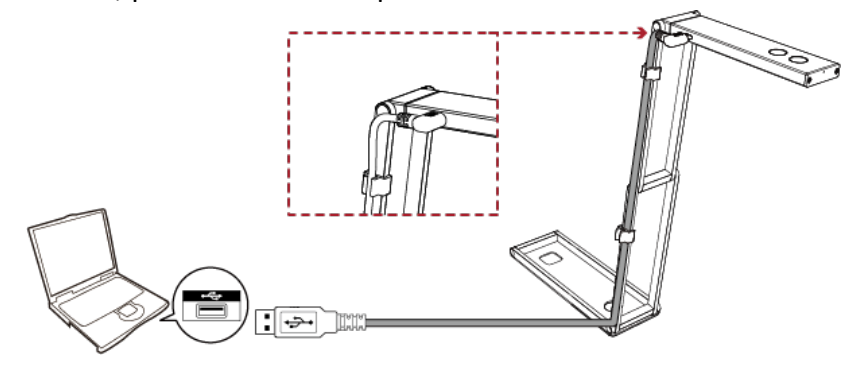

2. Launch the **VisualCam** software and make sure you have selected your document camera as the camera source in the software.

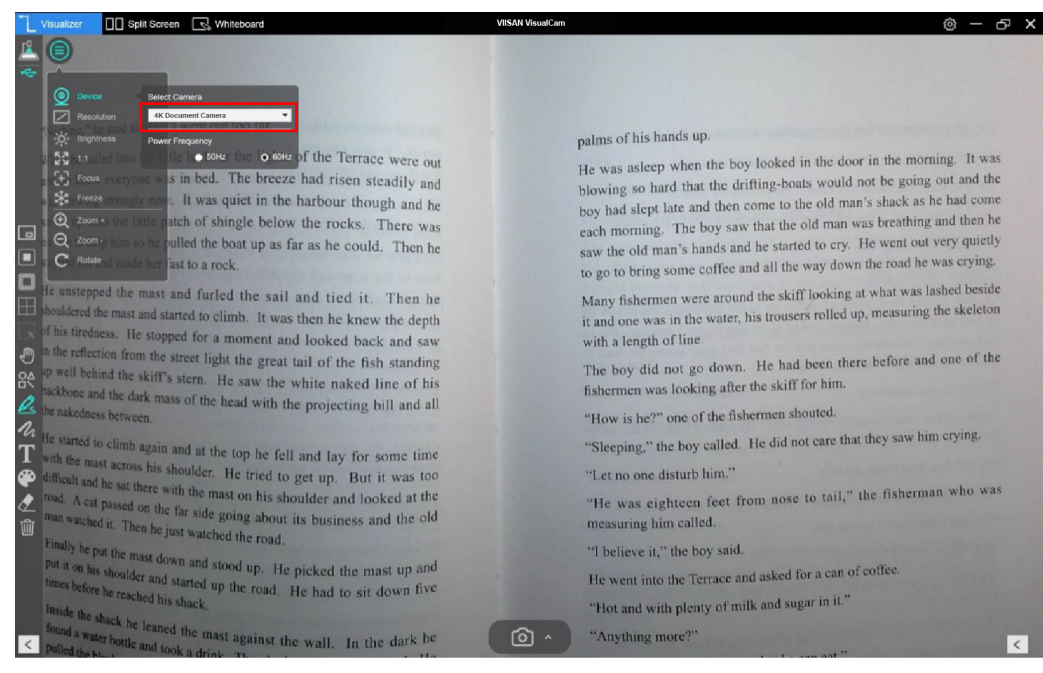

3. Launch the Zoom video conferencing software on your computer and sign into your account. If you do not have a Zoom account, please sign up for one, visit <a href="https://zoom.us/download">https://zoom.us/download</a>

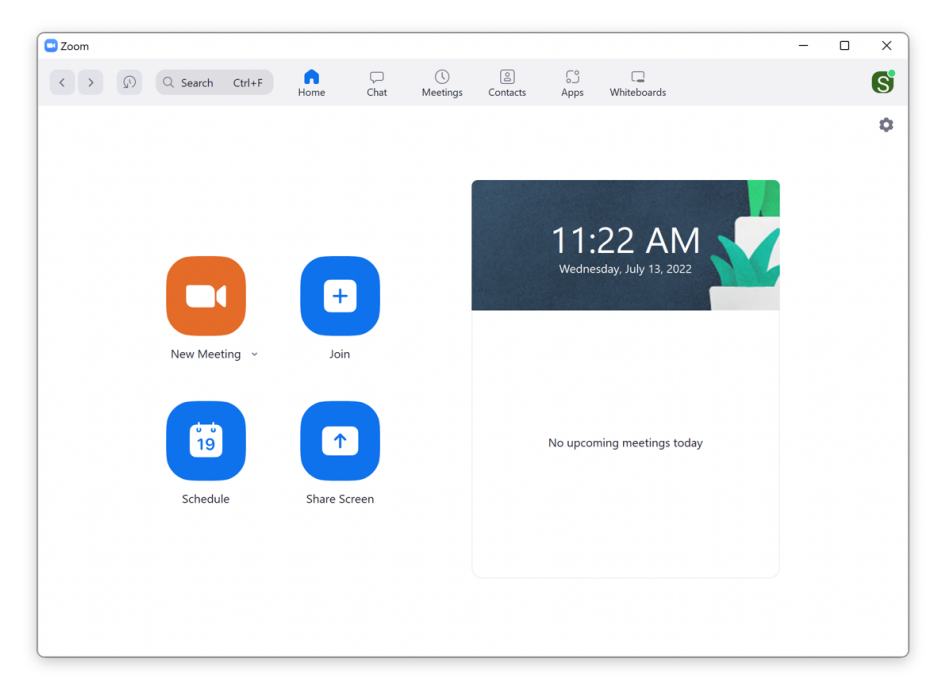

4. When you're ready, start a **New Meeting**, please go setting and set the video source to your PC's built-in webcam.

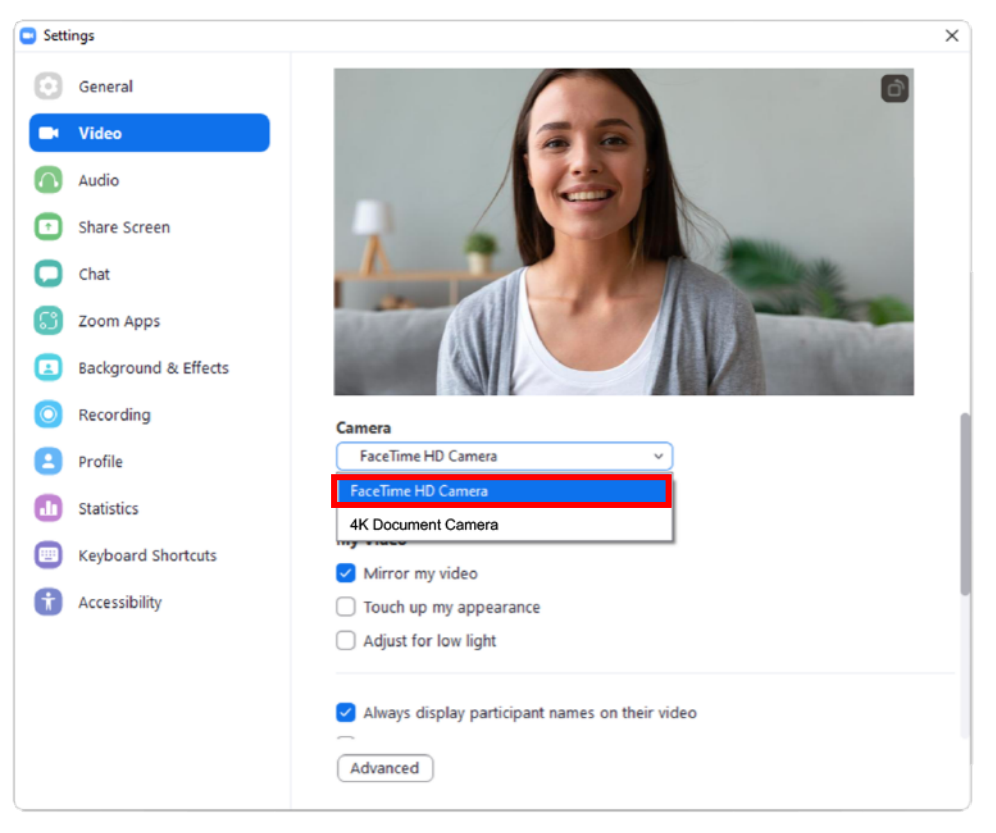

**NOTE:** Do not use your document camera as the camera source for your Google Meet meeting in this step. Instead, use the PC's built-in webcam.

5. Click **Share Screen** button and select "**A window**" from the bottom options bar of your meeting window.

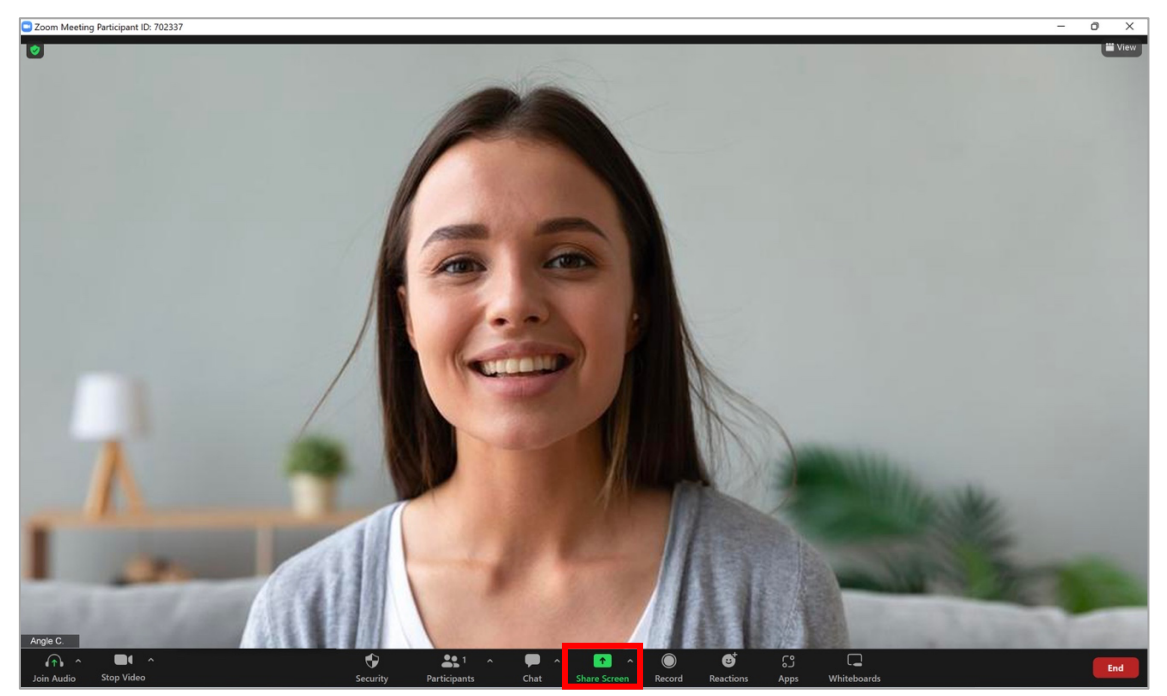

6. Select the **Basic** tab and you'll seeing various options for sharing in the pop-up window that appears. Select **VisualCam** software and click the blue **Share** icon located at the bottom right.

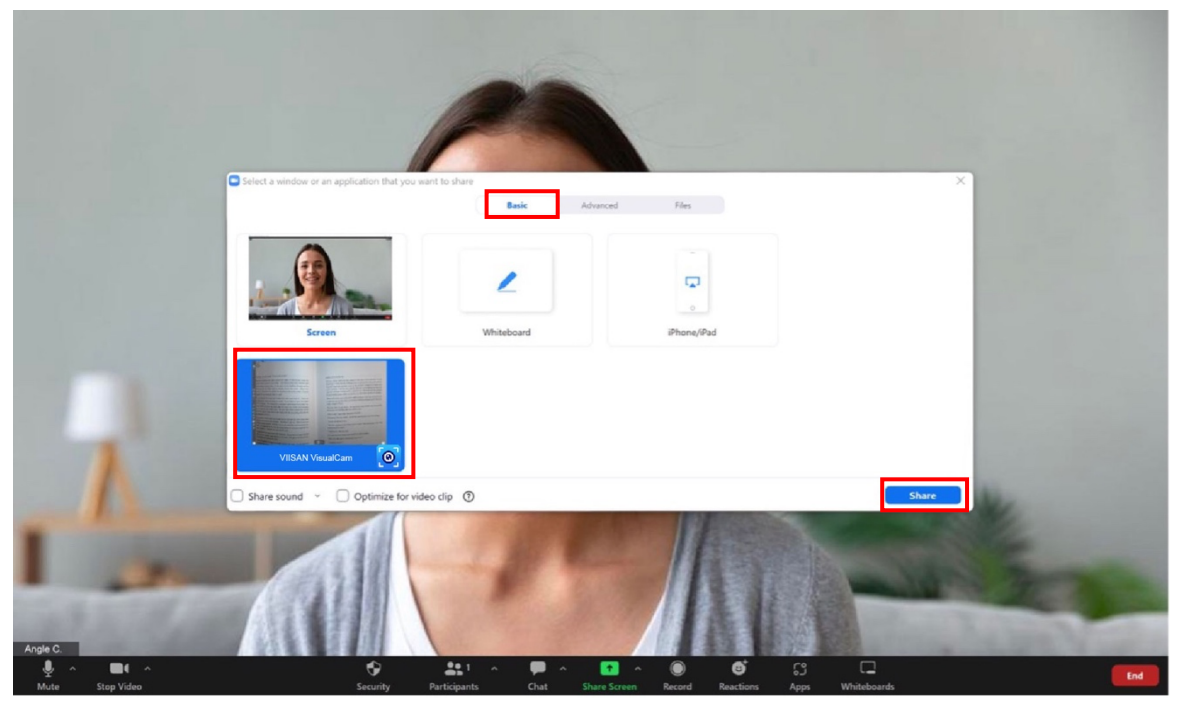

7. Now you're ready to use your laptop's built-in webcam and your VIISAN document camera at the same time for a creative and interactive lesson.

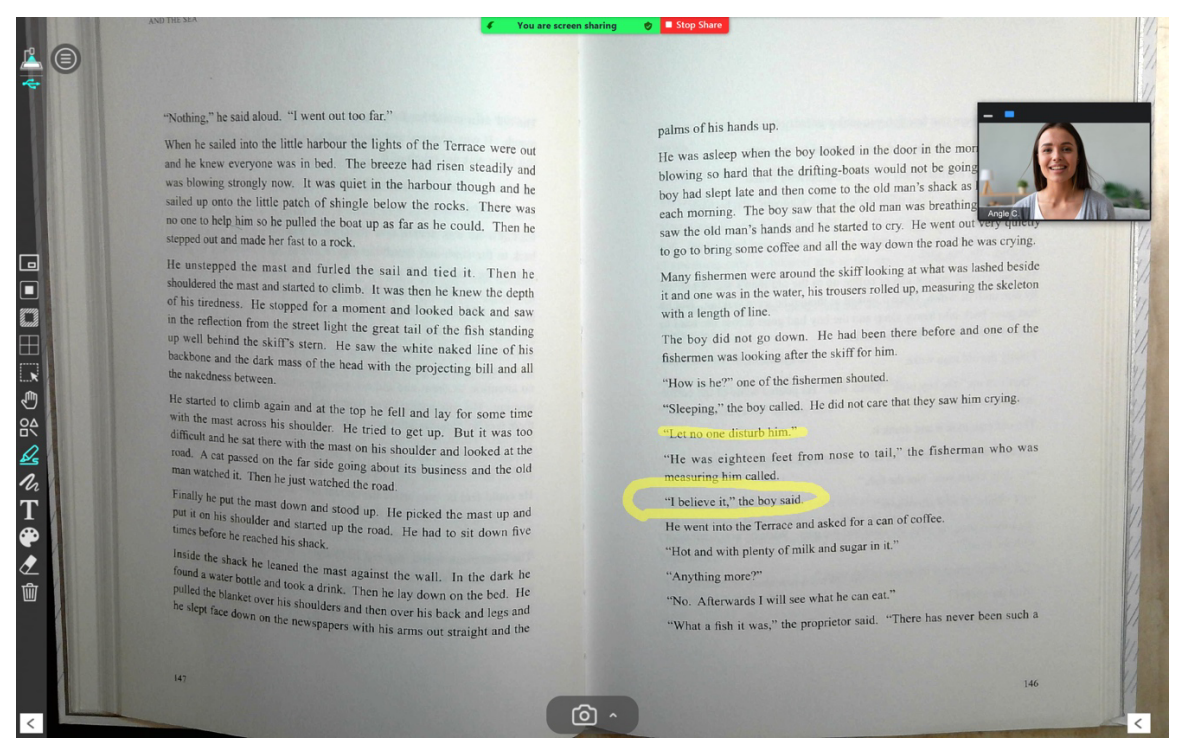